# HAYAT EVE SIĞAR (HES) UYGULAMASI İLE

## HES KODU SORGULAMA İŞLEM ADIMLARI

Hayat Eve Sığar (HES) Kodu, Kontrollü Sosyal Hayat kapsamında, ulaşım ya da ziyaret gibi işlemlerde kurumlarla ve kişilerle, COVID-19 hastalığı açısından herhangi bir risk taşınıp taşınmadığını güvenli şekilde bildiren bir koddur.

### A-TABLET İÇİN EDUROAM&İNTERNET AYARLARI

Tabletin Üniversitemiz kablosuz internet ağına (EDUROAM) bağlanma ayarları "Hayat Eve Sığar" kullanıcı adı ile otomatik olarak yapılmıştır. Ayrıca bir işlem yapmanıza gerek yoktur.

#### <u>B-HAYAT EVE SIĞAR (HES) UYGULAMASINI MAĞAZADAN İNDİRME</u>

- 1- Tablet içinde yer alan <u>"Play Store"</u> uygulamasına giriniz.
- 2- Arama yerine "Hayat Eve Sığar" yazınız ve uygulamayı seçiniz.
- 3- Açılan sayfada <u>"Yükle"</u> tıklayınız.
- 4- Yükleme işlemi tamamlanmıştır. Play Store uygulamasını kapatabilirsiniz.

#### C-HAYAT EVE SIĞAR (HES) UYGULAMASINI TABLETE KURMA

1- Tablete yüklenen <u>"Hayat Eve Sığar"</u> uygulamasını açınız.

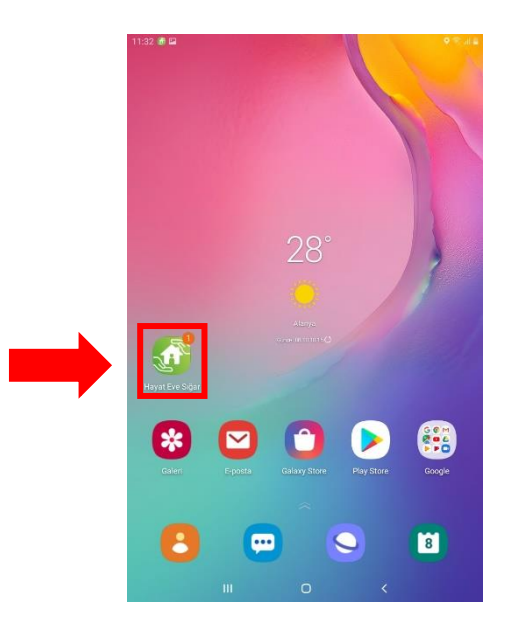

- 2- Uygulama açıldıktan sonra <u>"İlerle"</u> tıklanarak <u>"Hesabımı Doğrula"</u> ekranına geliniz.
- 3- Gelen ekranda kişisel "GSM" numaranızı giriniz ve "KOD GÖNDER" tıklayınız.

| Cep        | o telefonu num | aranı girip gelen ko<br>doğrulayabilirsin. | du yazarak hesab | ini |
|------------|----------------|--------------------------------------------|------------------|-----|
| +90        | * Telefon Nurr | arası                                      |                  |     |
|            |                | KOD GÖNDER                                 |                  | 1   |
| Aydiniatma | Metni          |                                            |                  |     |
|            |                |                                            |                  |     |
|            |                |                                            |                  |     |
|            |                |                                            |                  |     |
|            |                |                                            |                  |     |
|            |                |                                            |                  |     |
|            |                | •••••                                      |                  |     |

#### ALANYA ALAADDİN KEYKUBAT ÜNİVERSİTESİ Bilgi İşlem Daire Başkanlığı

4- Gelen ekranda ilgili alana GSM numaranıza <u>"SMS"</u> olarak gelen doğrulama kodunu yazınız ve <u>"Giriş"</u> tıklayınız.

|                                                                               |            |      |                          | Cep telefonu  | numarai<br>d | nı girip geler<br>oğrulayabilir: | n kodu yazarak<br>sin. |
|-------------------------------------------------------------------------------|------------|------|--------------------------|---------------|--------------|----------------------------------|------------------------|
|                                                                               |            |      |                          | +90 * 5072518 | 1937         |                                  |                        |
| Cep telefonu numaranı girip gelen kodu yazarak hesabını<br>doğrulayabilirsin. |            |      | * Tağulana Kolu<br>80344 |               |              |                                  |                        |
| *90 * 5072518937                                                              |            |      |                          |               |              | GIRİŞ                            |                        |
| Doğrulama Kodu                                                                |            | 4,5  | 1                        |               |              | KOD GÖNDE                        | R                      |
|                                                                               | GIRİŞ      |      | Ayd                      | iniatma Methi |              |                                  |                        |
|                                                                               |            | 01:5 |                          |               |              |                                  | •                      |
|                                                                               | KOD GONDER |      |                          |               | 1            | 2                                | 3                      |
| Againiatma Methi                                                              |            |      |                          |               | 4            | 5                                | 6                      |
|                                                                               |            |      |                          |               | 7            | 8                                | 9                      |
|                                                                               |            |      |                          |               |              |                                  |                        |

5- İşlemler tamamlandıktan sonra hesabınız doğrulanacaktır. Hesap doğrulandı sayfasında <u>"Konum</u> <u>Servislerini Aç"</u> ve <u>"Bluetooth Servislerini Aç"</u> seçilir ve uygulama için gerekli izinler verilir.

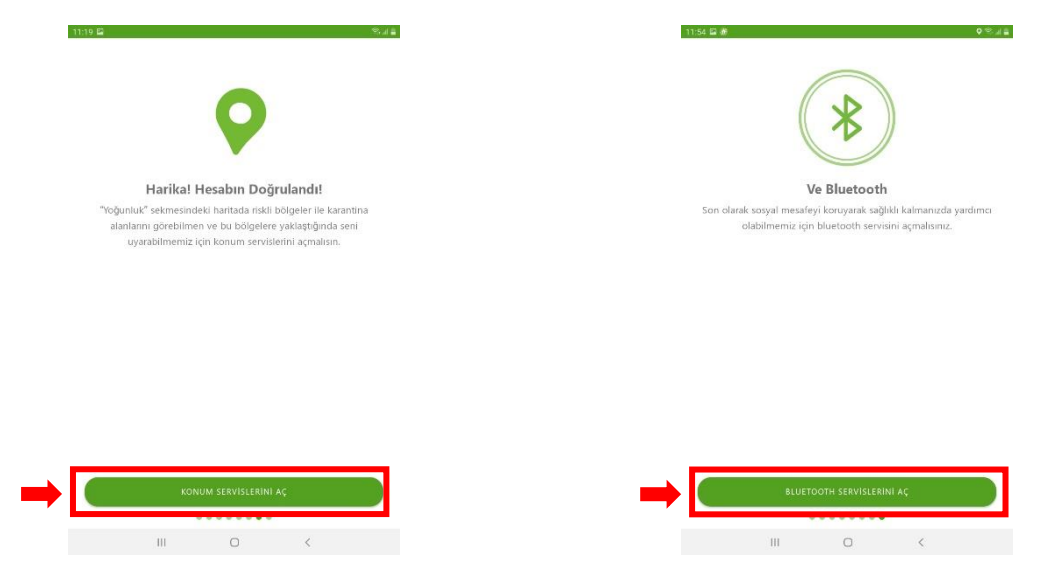

6- Doğrulama sonrası uygulamaya içine girilir ve ana ekranda "HES Kodunu Sorgula" seçilir.

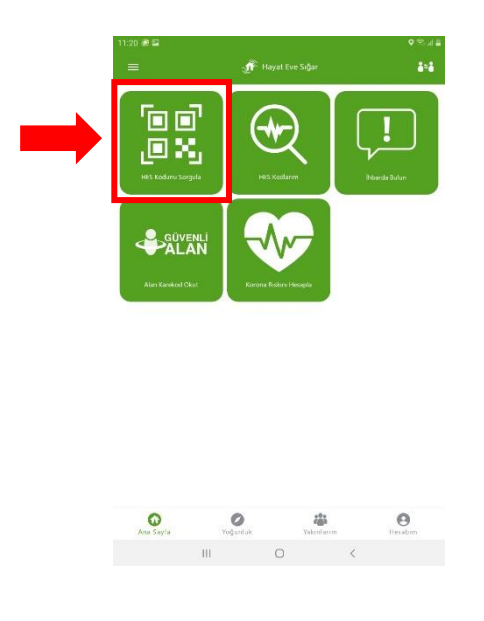

ALANYA ALAADDİN KEYKUBAT ÜNİVERSİTESİ Bilgi İşlem Daire Başkanlığı 7- Açılan ekranda iki türlü sorgulama yapabilirsiniz.

a)

- b) <u>**"Kare Kod Okut"**</u> alanından ilgilinin HES kodunu gösteren belgesindeki kare kod okutularak risk durumu sonucu görülebilir. Kare kod okut dedikten sonra ekrana gelen Kamera eşimi izinine uygulama için gerekli izin verilir.
- 8- Sorgulama sonrası karşınıza ilgilinin risk durumunu gösteren sorgulama cevabı gelecektir.

Burada ilgilinin T.C. Kimlik/Pasaport Numarasının <u>son "3"</u> rakamını kontrol ederek bilgilerin ilgiliye ait olup olmadığı teyit edilerek işlem tamamlanır.

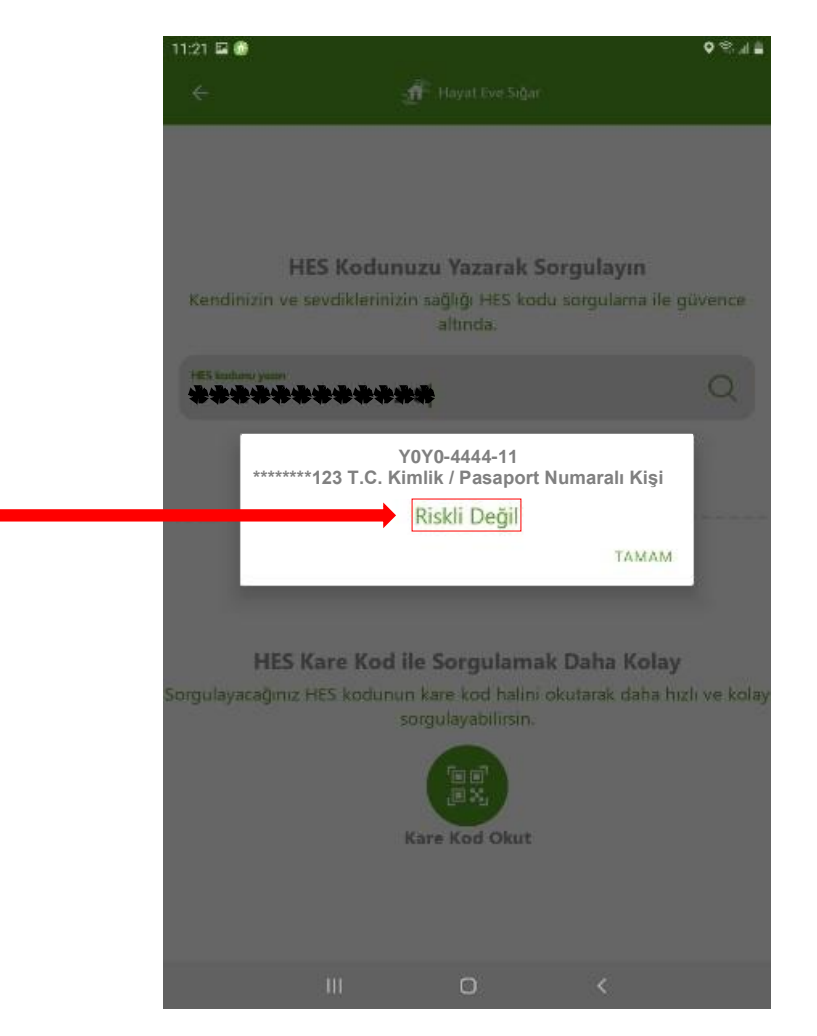

ALANYA ALAADDİN KEYKUBAT ÜNİVERSİTESİ Bilgi İşlem Daire Başkanlığı